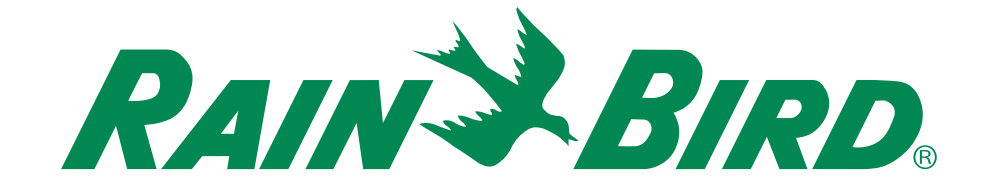

# **Programmatore ESP-RZX**

# Guida all'installazione e manuale operativo

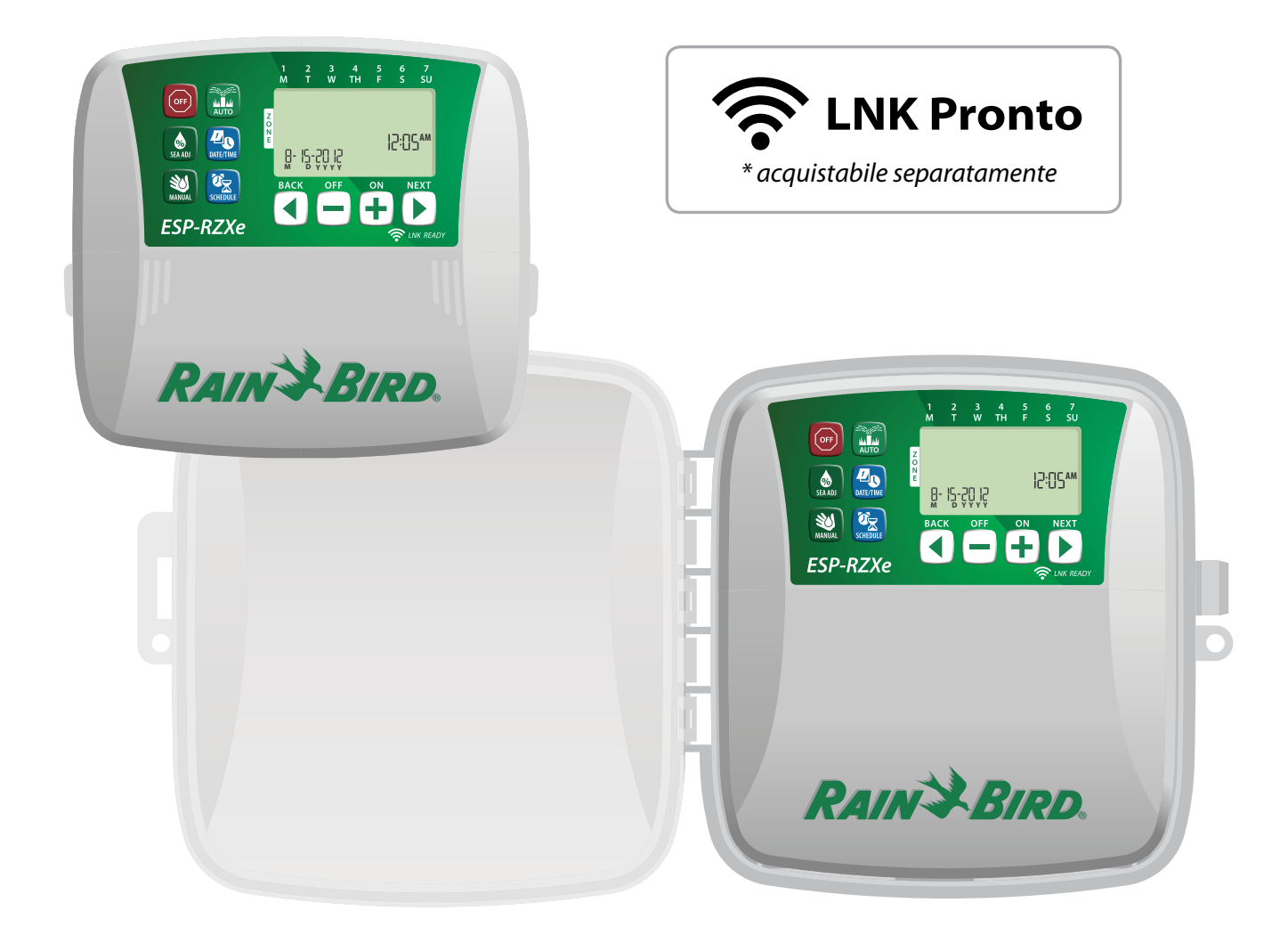

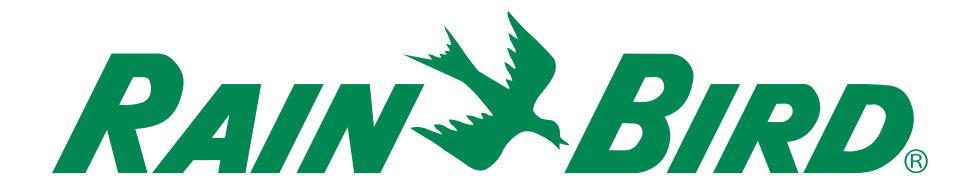

# **Programmatore ESP-RZX**

Guida all'installazione e manuale operativo

### Contents

| Introduzione<br>Funzionalità del programmatore<br>Connettività WiFi<br>Comandi e indicatori<br>Funzione tasti | <b>1</b><br>1<br><b>1</b><br>1 |
|----------------------------------------------------------------------------------------------------|--------------------------------|
| Uso normale<br>Automatico<br>Spento                                                                           | 2<br>2                         |
| Programmazione di base<br>Data/ora                                                                            | 2                              |
| Selezionare zona                                                                                              | <b>כ</b>                       |
| Impostare i tempi di irrigazione                                                                              | 3                              |
| Imposta gli orari di avvio irrigazione                                                                        | 3                              |
| Impostazione giorni                                                                                           |                                |
| di avvio irrigazione                                                                                          | 4                              |
| Giorni personalizzati                                                                                         | 4                              |
| Giorni dispari                                                                                                | 4                              |
| Giorni pari                                                                                                   | 4                              |
| Giorni ciclici                                                                                                | 5                              |
| Altre funzioni                                                                                                | _                              |

| Irrigazione manuale     | 5 |
|-------------------------|---|
| Irrigare TUTTE le zone: |   |
| Irrigare UNA zona:      | 6 |
| Regolazione stagionale  | 6 |

### Installazione

| Modello per uso all'interno       | .7  |
|-----------------------------------|-----|
| Montaggio del programmatore       | 7   |
| Collegamento dell'alimentazione   | 7   |
| Modello per uso all'esterno       | . 8 |
| Montaggio del programmatore       | 8   |
| Collegamento dell'alimentazione   | 8   |
| Collegamento dei conduttori       | 10  |
| Collegamento delle valvole zona   | 10  |
| Collegamento della valvola master | 10  |
| Collegamento del relè avvio pompa | 11  |
| Collegamento del sensore pioggia  | 11  |
| Opzioni e funzioni speciali       |     |
| Installazione delle batterie      | 12  |
| Pulsante di reset                 | 12  |
| Bypass del sensore pioggia        | 12  |
| Impostazione di bypass per tutte  |     |
| le zone                           | 12  |
| Risoluzione dei problemi          |     |
| Rilevazione degli errori          | 13  |
| Problemi di irrigazione           | 13  |
| Problemi elettrici                | 13  |
| Tabella di programmazione 1       | 14  |

## Introduzione

### Funzionalità del programmatore

#### ll programmatore ESP-RZX possiede varie funzioni avanzate per gestire l'irrigazione, comprese:

- Programmazione per zona che consente orari di irrigazione indipendenti per aree diverse (zone), basati sulle esigenze di irrigazione specifiche di ciascun area.
- I programmi possono essere impostati per irrigare in giorni a scelta della settimana, in giorni pari o dispari secondo il calendario o a intervalli personalizzati, consentendo così una maggiore flessibilità e controllo degli orari di irrigazione.
- L'uso di più tempi di avvio irrigazione consente di eseguire lo stesso programma in più orari dello stesso giorno.
- La regolazione stagionale consente di regolare in modo rapido la durata dell'irrigazione in base a condizioni climatiche o di altra natura.
- La funzione di irrigazione manuale consente di irrigare immediatamente tutte le zone oppure una zona per volta.
- Connessione di accessori per ampliamenti futuri.

### Comandi e indicatori Funzione tasti

#### Spento (Off)

Annulla immediatamente qualsiasi irrigazione in corso e disattiva l'irrigazione automatica.

#### Regolazione stagionale (Seasonal Adjust)

Aumenta o diminuisce – la durata dell'irrigazione (tempi di irrigazione) per tutte le zone.

#### Irrigazione manuale (Manual Watering)

Avvia immediatamente l'irrigazione per tutte le zone o per una zona singola qualsiasi.

### Orario zona (Zone Schedule)

Crea gli orari di irrigazione personalizzati che si eseguiranno automaticamente alle ore e con durate ed intervalli specifici.

### Automatico (Auto)

L'irrigazione avviene in modo automatico secondo gli orari di irrigazione programmati.

ESP-RZXe

### Connettività WiFi

Il modulo LNK WiFi consente di stabilire la connessione remota con un programmatore ESP-Me di Rain Bird utilizzando un dispositivo mobile Apple iOS o Android. L'applicazione mobile offre accesso remoto a uno o più programmatori di irrigazione, consentendo di configurarli.

Per ulteriori informazioni sul modulo LNK WiFi e i vantaggi che può offrire al programmatore ESP-Me, visitare: wifipro.rainbird.it

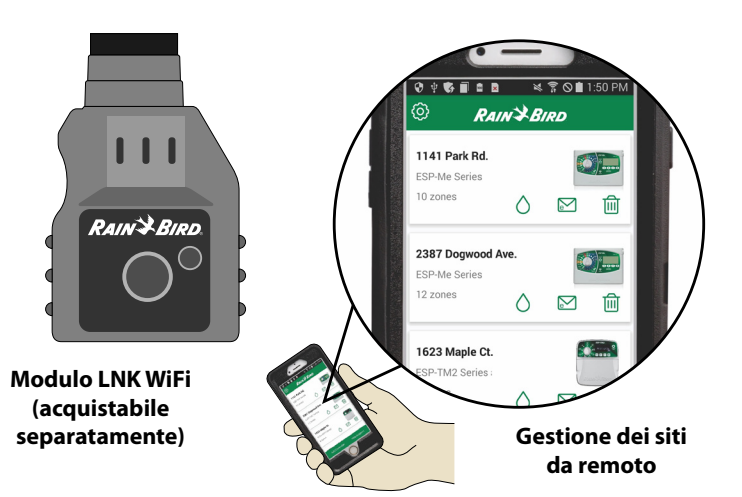

**Data/ora (Date/Time)** Imposta la data di calendario corrente e l'ora del giorno.

NEXT

#### Schermo del display Visualizza le informazi-

oni di programmazione e le opzioni di programma stato irriguo attivo.

#### Tasti indietro/avanti (Back/Next)

Selezionano le opzioni di programma.

### + o — Tasti

Regolazione delle impostazioni di programmazione.

regolazioni.

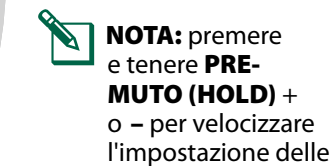

1

RAIN & BIRD

8- 15-20 J2

## Uso normale

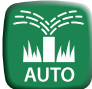

# Automatico

#### L'irrigazione avviene in modo automatico secondo gli orari di irrigazione programmati.

- Premere il tasto AUTO per riprendere il funzionamento normale quando si è terminata la programmazione e per monitorare l'irrigazione in corso.
- NOTA: a meno che il tasto SPENTO (OFF) non venga premuto, il programmatore è preimpostato per riportarsi sulla modalità AUTO dopo 10 minuti se non si verifica alcuna attività di programmazione (tasti premuti) durante quel periodo di tempo.

### In modalità automatica:

Il display visualizza l'ora, la data e il giorno della settimana correnti:

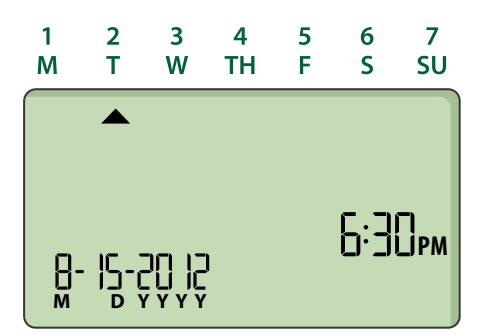

### **Durante l'irrigazione:**

Il display mostra il simbolo dell'irrigatore lampeggiante, il numero della zona attiva e il tempo irriguo rimasto per quella zona.

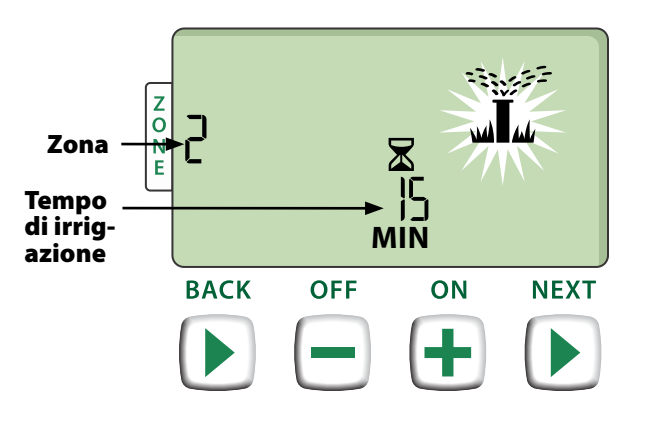

Premere + o - per regolare il tempo di irrigazione rimasto per la zona attiva, secondo le esigenze. Premere AVANTI (NEXT) per annullare immediatamente l'irrigazione della zona attiva e passare alla zona successiva nella coda di irrigazione.

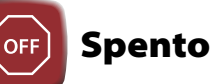

#### Annulla immediatamente ogni irrigazione in corso e disattiva l'irrigazione automatica.

Premere il tasto SPENTO (OFF) per annullare immediatamente l'irrigazione in corso.

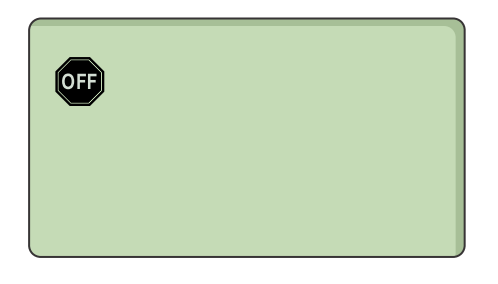

Gli orari di irrigazione programmati sono conservati in memoria anche quando il programmatore è spento o viene a mancare la corrente.

### AVVERTENZA

Premere il tasto **AUTO** per riprendere il funzionamento normale. L'irrigazione automatica NON avrà luogo se il programmatore rimane in modalità SPENTO.

## Programmazione di base

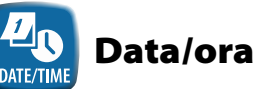

# Imposta la data di calendario corrente

e l'ora del giorno.

- Premere il tasto DATA/ORA (DATE/TIME).
- Premere + o per impostare il mese (M); quindi premere AVANTI (NEXT) per selezionare il giorno (D), quindi l'hanno (YYYY).

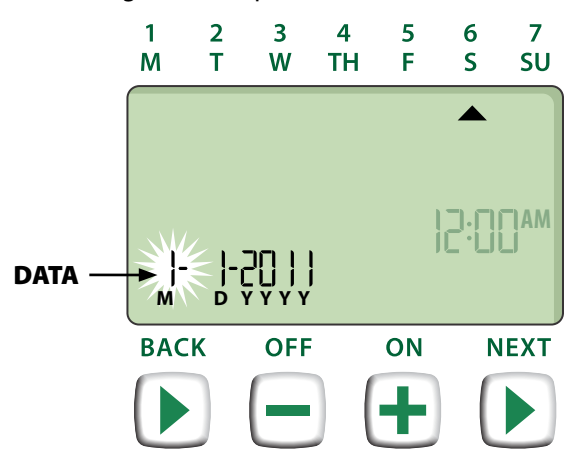

Premere + o - per impostare l'ora (accertandosi che AM/PM sia impostato in modo corretto); quindi premere **AVANTI (NEXT)** per selezionare e impostare i minuti.

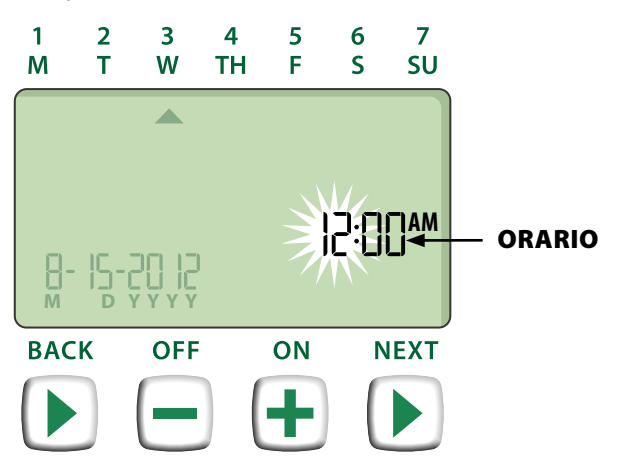

NOTA: per mantenere la data e l'ora se viene a mancare la corrente, si possono installare due batterie AAA. Per informazioni dettagliate, vedere "Installazione delle batterie".

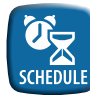

### Orario zona (Zone Schedule)

Crea gli orari di irrigazione personalizzati che si eseguiranno automaticamente alle ore e con durate ed intervalli specifici.

► Premere il tasto ORARIO ZONA (ZONE SCHED-ULE).

#### ก Selezionare zona

Le zone rappresentano aree designate (ad esempio, "giardino rose") definite dall'utente come località da irrigare. Per maggiori informazioni, vedere "Tabella di programmazione".

► Premere + o – per selezionare il numero di zona desiderato; quindi premere AVANTI (NEXT).

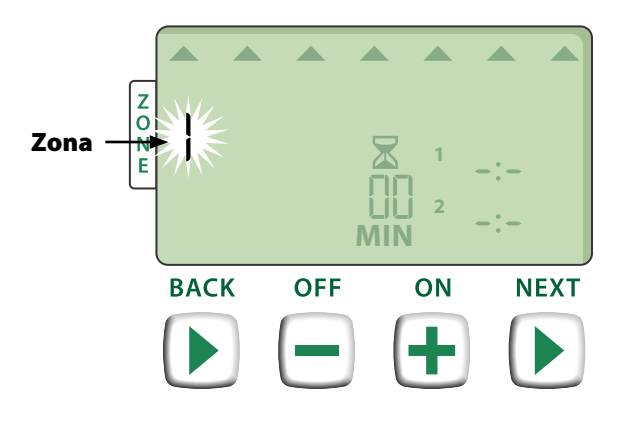

#### 2 Impostare i tempi di irrigazione

I tempi di irrigazione rappresentano le durate (ad esempio, 20 minuti) dell'irrigazione.

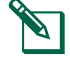

NOTA: i tempi di irrigazione possono essere impostati tra 1 e 199 minuti.

► Premere + o - per impostare il tempo di irrigazione desiderato (MIN); quindi premere AVANTI (NEXT).

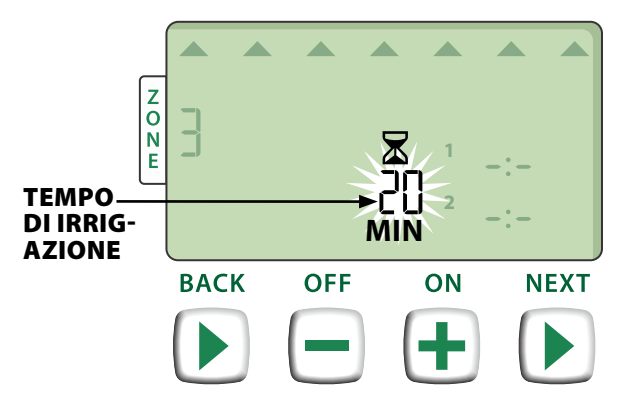

#### B Imposta gli orari di avvio irrigazione

#### Gli orari di avvio irrigazione rappresentano le ore del giorno alle guali l'irrigazione avrà inizio.

- NOTA: per ogni zona è disponibile un totale massimo di sei orari di avvio (1 – 6).
- Premere + o per impostare la prima ora di ► avvio (accertandosi che AM/PM sia impostato in modo corretto); quindi premere AVANTI (NEXT).

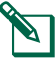

NOTA: la regolazione degli orari di avvio viene impostata in intervalli di 10 minuti.

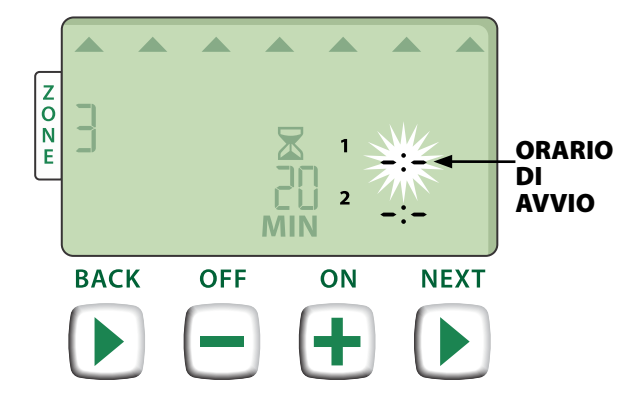

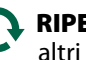

**RIPETERE** secondo le esigenze per impostare altri orari di avvio per quella zona.

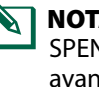

NOTA: premendo AVANTI (NEXT) quando -:-SPENTO (OFF) sta lampeggiando sul display si avanzerà al punto 4.

### Impostazione giorni di avvio irrigazione

l giorni di avvio irrigazione sono giorni di calendario o intervalli (ad esempio, lunedì, mercoledì e venerdì) in cui l'irrigazione è consentita.

- Premere + o per selezionare una delle quattro opzioni disponibili per i giorni di avvio irrigazione:
- a. *Giorni personalizzati –* per programmare l'irrigazione in giorni a scelta della settimana, *passare a 4a*.
- **b.** *Giorni dispari* per programmare l'irrigazione nei giorni dispari di calendario (1, 3, 5 ... 29, ecc.), passare a 4b.
- c. Giorni pari per programmare l'irrigazione nei giorni pari di calendario (2, 4, 6 ... 30, ecc.), passare a 4c.
- Giorni ciclici per programmare l'irrigazione a intervalli (ogni 2 giorni, o 3 giorni, ecc.), passare a 4d.

### 4a Giorni personalizzati

Premere **+ o –** per selezionare ► quindi premere AVANTI (NEXT). Ð 1 2 3 4 6 7 5 Μ W F SU Т TH S Z O N E

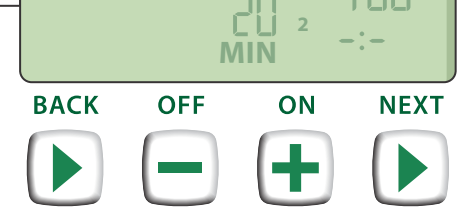

Premere ACCESO (ON) (per attivare) o SPENTO (OFF) (per disattivare) l'indicatore lampeggiante di selezione giorno. Il cursore si sposterà avanti sulla selezione giorno successiva.

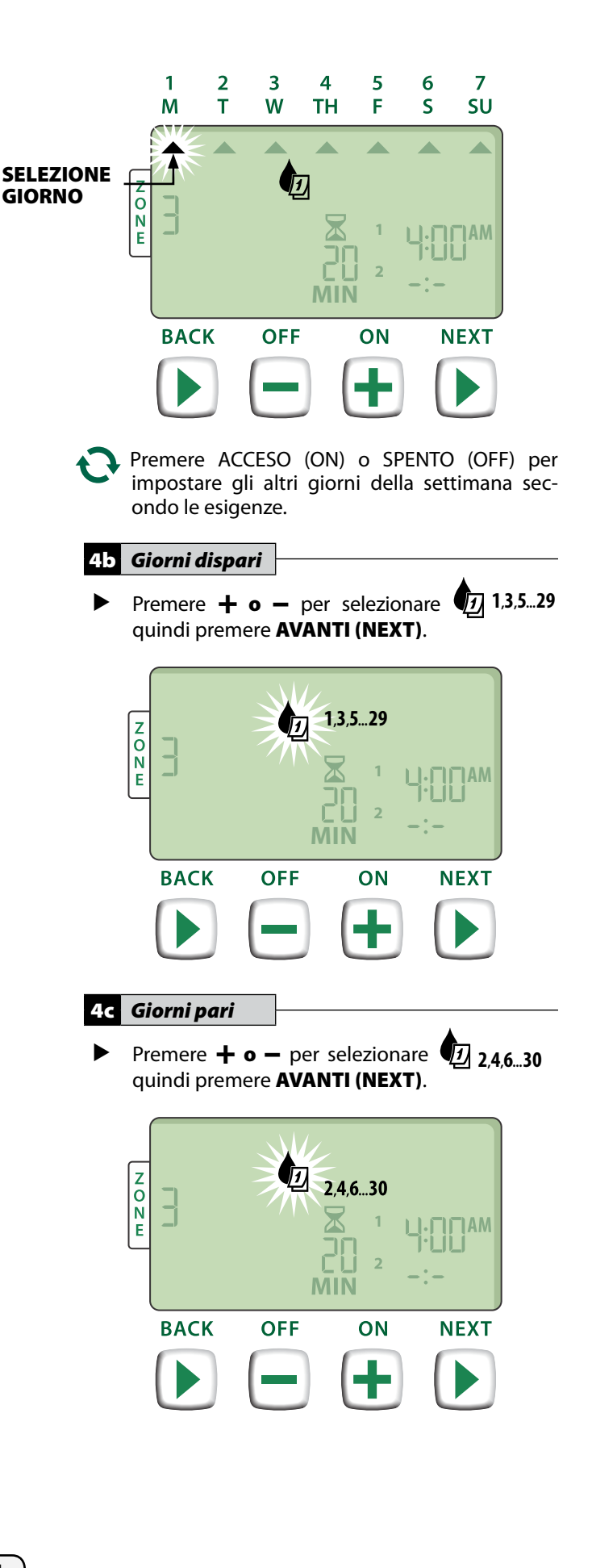

 4d
 Giorni ciclici

 ▶
 Premere + o - per selezionare quindi premere AVANTI (NEXT).

 V
 EVERY

 BACK
 OFF

 OFF
 ON

 NEXT

Premere + o - per impostare il ciclo di giorni desiderato; quindi premere AVANTI (NEXT).

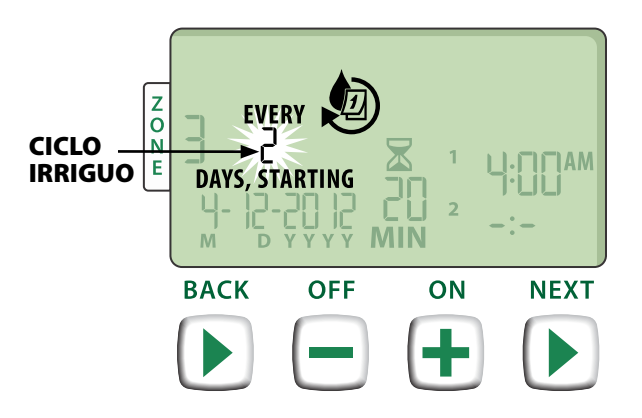

Premere + o - per impostare la data di avvio desiderata; quindi premere AVANTI (NEXT).

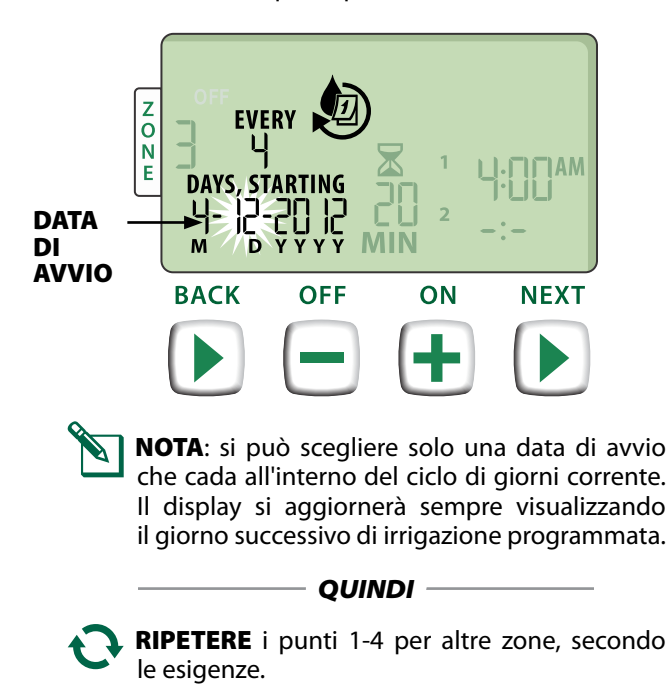

# Altre funzioni

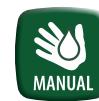

# Irrigazione manuale

Avvia immediatamente l'irrigazione per TUTTE le zone o per UNA zona singola qualsiasi.

### Irrigare TUTTE le zone:

- Premere il tasto IRRIGAZIONE MANUALE (MANUAL WATERING).
- Appare la selezione predefinita con TUTTE le zone; premere AVANTI (NEXT) per continuare.

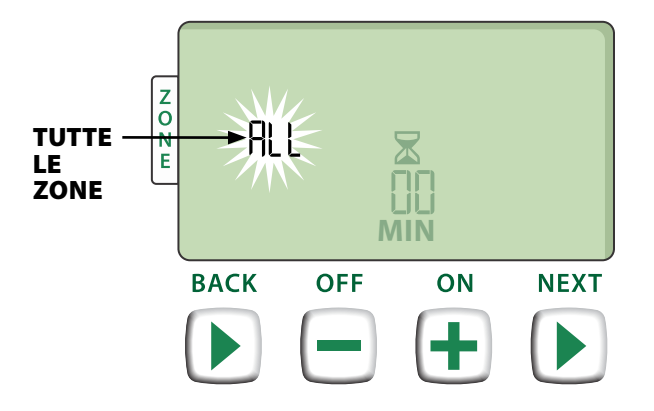

Premere + o - per impostare il tempo di irrigazione desiderato; quindi premere AVANTI (NEXT) per iniziare ad irrigare.

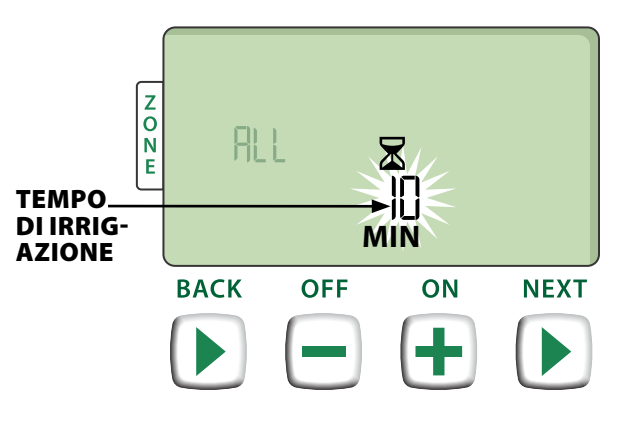

#### Durante l'irrigazione manuale:

- Premere + o per regolare il tempo di irrigazione rimasto per la zona attiva, secondo le esigenze.
- Premere AVANTI (NEXT) per annullare immediatamente l'irrigazione della zona attiva e passare alla zona successiva nella coda di irrigazione.

### Irrigare UNA zona:

- Premere il tasto IRRIGAZIONE MANUALE (MANUAL WATERING).
- Premere + o per selezionare UNA zona qualsiasi; quindi premere AVANTI (NEXT).

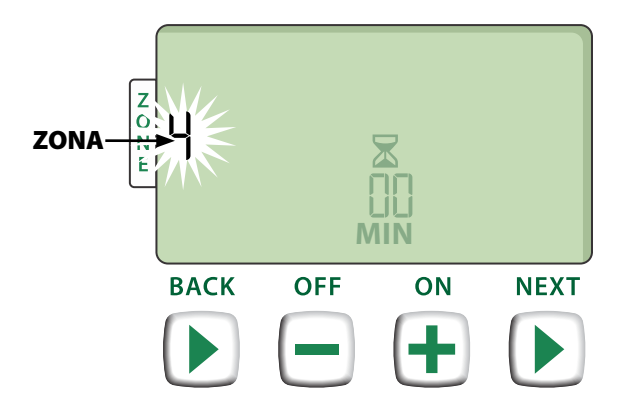

 Premere + o - per impostare il tempo di irrigazione desiderato; quindi premere AVANTI (NEXT) per iniziare ad irrigare.

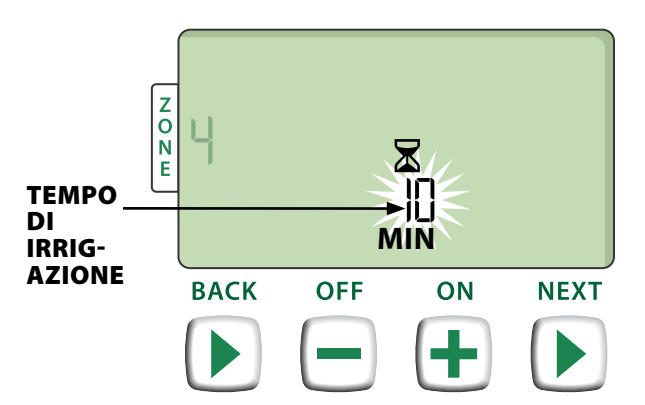

#### Durante l'irrigazione manuale:

Premere + o - per regolare il tempo di irrigazione rimasto per la zona attiva, secondo le esigenze.

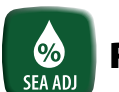

### **Regolazione stagionale**

#### Aumenta o diminuisce la durata di irrigazione (tempi di irrigazione) per tutte le zone.

- Premere il tasto REGOLAZIONE STAGIONALE (SEASONAL ADJUST).
- Premere + o per aumentare o diminuire l'impostazione della percentuale di REGOLAZIONE STAGIONALE.
- NOTA: il valore della REGOLAZIONE STAGIO-NALE può essere impostato tra -90% to +100%. Per esempio, una regolazione stagionale di +50% significa che un tempo di irrigazione di 10 minuti diventerà di 15 minuti.

| IMPOSTA-<br>ZIONE | +    | <b>I</b> 0%<br>♪ |    |      |
|-------------------|------|------------------|----|------|
|                   | BACK | OFF              | ON | NEXT |
|                   |      | -                | +  |      |
|                   |      |                  |    |      |

### AVVERTENZA

La REGOLAZIONE STAGIONALE si applica a TUTTI gli orari di irrigazione programmati.

# Installazione

### Modello per uso all'interno

### Montaggio del programmatore

Selezionare un posto adatto per il montaggio su una parete all'interno, a non più di 6 piedi (1.8 metri) di distanza da una presa elettrica con messa a terra. Lasciare spazio sufficiente per le connessioni di conduttura sotto l'unità.

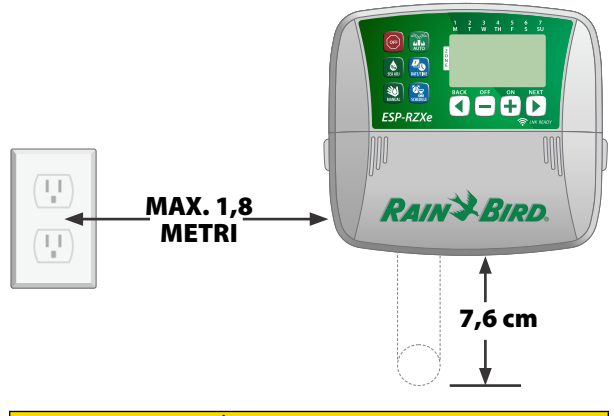

### **ATTENZIONE**

NON utilizzare una presa che sia comandata da un interruttore di ACCENSIONE/SPEGNIMENTO luci o una presa tipo salvavita.

Afferrare i due appigli sui due lati del coperchio del vano fili e tirare verso di sé per rimuoverlo.

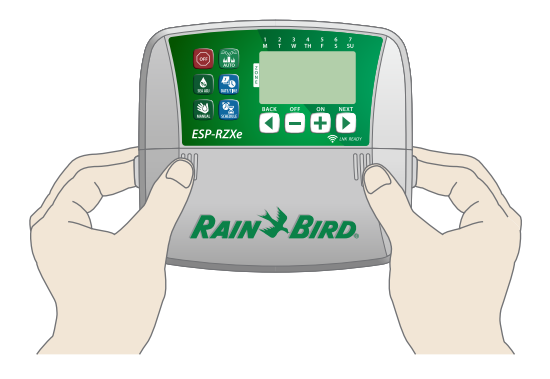

Avvitare una vite di montaggio sulla parete. Lasciare uno spazio di 1/8 di pollice (3 mm) tra la testa della vite e la superficie della parete.

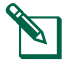

**NOTA:** se è necessario, servirsi dei tasselli in dotazione per garantire che le viti possano essere fissate in modo sicuro. Individuare il foro chiavetta sul lato posteriore del programmatore e appendere l'unità in modo sicuro sulla vite di montaggio.

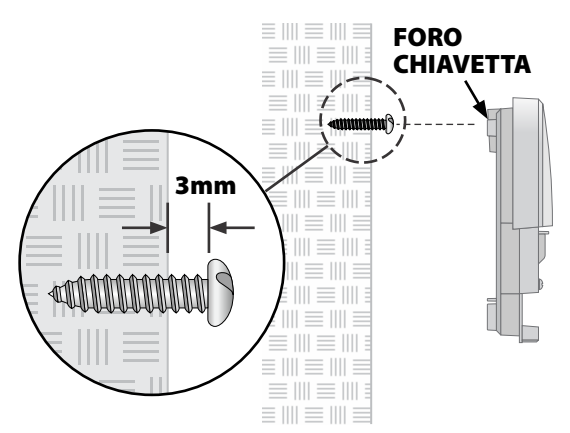

Avvitare sulla parete una seconda vite di montaggio facendola passare attraverso il foro all'interno del vano fili. verificare che l'unità sia fissata alla parete in modo sicuro.

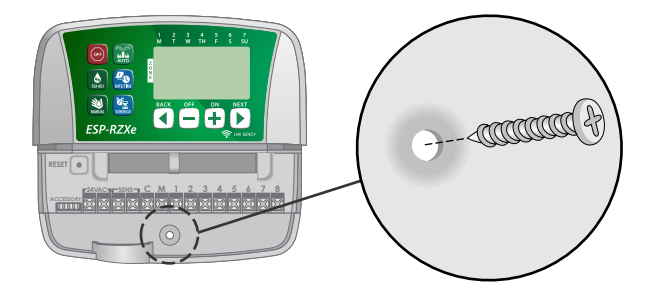

### Collegamento dell'alimentazione

- Fare passare il cavo di alimentazione nell'apertura di condotto sul fondo dell'unità.
- Collegare i due fili di estremità del cavo di alimentazione ai due terminali 24 V c.a. di collegamento sul programmatore

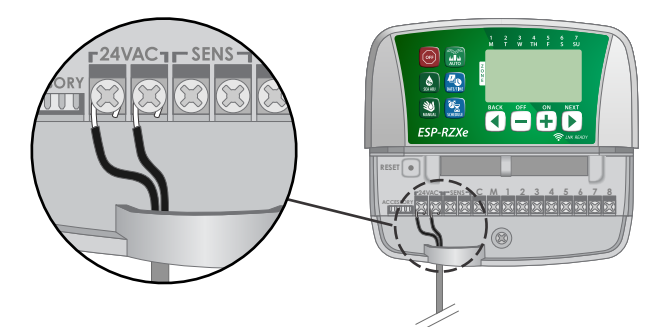

Inserire il trasformatore nella presa elettrica.

### 

NON inserire il trasformatore prima di avere terminato i collegamenti e avere controllato l'impianto.

# Installazione

### Modello per uso all'esterno

### Montaggio del programmatore

Scegliere una posizione di montaggio idonea con accesso a una fonte di alimentazione elettrica all'esterno. Lasciare spazio sufficiente perché lo sportello incernierato dell'unità si possa aprire completamente sulla sinistra e spazio sotto l'unità per i collegamenti di condotto.

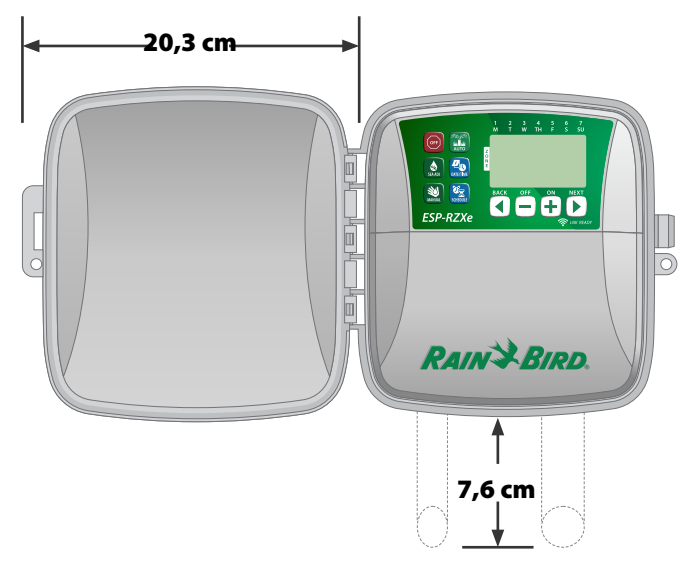

Aprire lo sportello esterno del programmatore facendolo ruotare a sinistra; quindi afferrare il coperchio del vano fili e tirarlo verso sé per rimuoverlo.

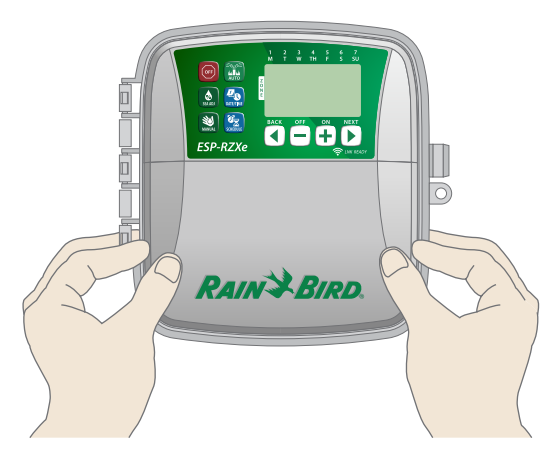

Avvitare una vite di montaggio sulla parete. Lasciare uno spazio di 1/8 di pollice (3 mm) tra la testa della vite e la superficie della parete.

**NOTA:** se necessario, servirsi dei tasselli in dotazione per garantire che le viti possano essere fissate in modo sicuro. Individuare il foro chiavetta sul lato posteriore del programmatore e appendere l'unità in modo sicuro sulla vite di montaggio.

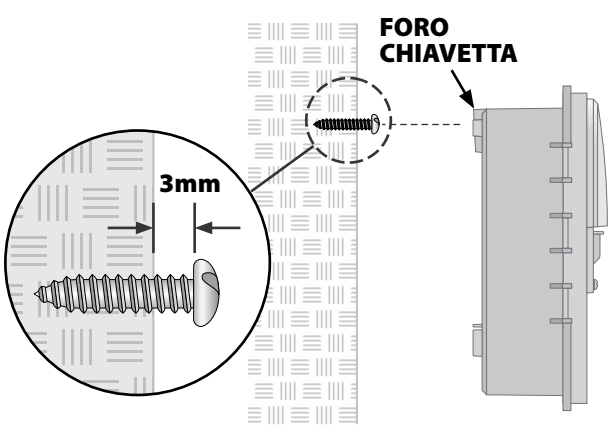

Avvitare sulla parete una seconda vite di montaggio facendola passare attraverso il foro all'interno del vano fili. verificare che l'unità sia fissata alla parete in modo sicuro.

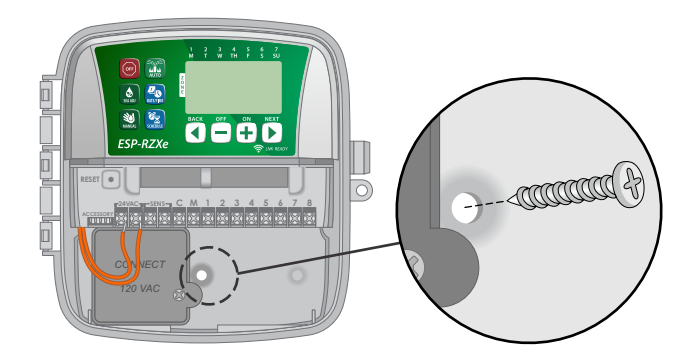

### Collegamento dell'alimentazione

Il programmatore ESP-RZX per uso all'esterno è dotato al suo interno di un trasformatore che riduce la tensione di rete (120 V c.a. nei modelli per gli USA; 230 V c.a. nei modelli internazionali; 240 V c.a. nei modelli per l'Australia) alla tensione di 24 V c.a. Occorrerà collegare i conduttori dell'alimentazione ai tre conduttori del trasformatore. (Linea, neutro, massa).

### **A**AVVISO

Le scosse elettriche possono causare lesioni gravi o letali. Prima di collegare i fili di alimentazione accertarsi che l'alimentatore sia SPENTO. Locate the transformer wiring compartment in the lower left corner of the controller unit. Use a screwdriver to remove the cover and expose the transformer connection wires.

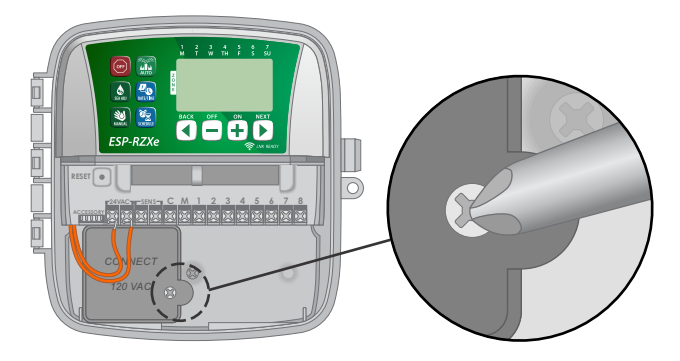

- Fare passare i tre fili di alimentazione esterna nell'apertura di condotto sul fondo dell'unità e portarli nello scomparto di collegamento dei fili.
- NOTA: se necessario, liberare il foro incompleto dal fondo del programmatore sotto il trasformatore e attaccare all'unità un condotto di ½ pollice (12.7 mm).

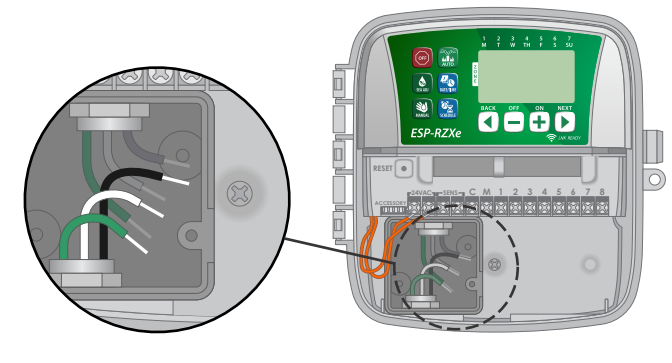

Servendosi dei cappucci per fili in dotazione, collegare i fili dell'alimentazione esterna (due di alimentazione e uno di massa) ai connettori per fili del trasformatore all'interno dello scomparto di collegamento dei fili.

#### **A**AVVISO

La messa a terra deve essere collegata per fornire protezione da sovracorrenti.

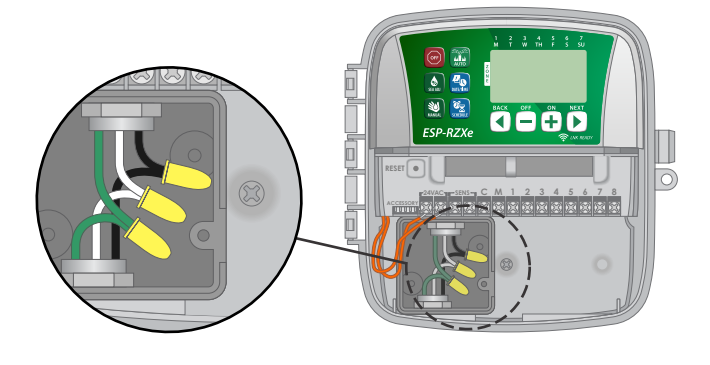

| Collegamento dei fili di alimentazione                                                      |                                                                                                    |  |  |
|---------------------------------------------------------------------------------------------|----------------------------------------------------------------------------------------------------|--|--|
| 120 V c.a. (USA)                                                                            | 230 V c.a.<br>(internazionale)                                                                                              |  |  |
| Conduttore di fornitura<br>nero (sotto tensione)<br>al conduttore nero<br>del trasformatore | Conduttore di fornitura<br>marrone (sotto tensione)<br>al conduttore marrone<br>del trasformatore                           |  |  |
| Conduttore di fornitura<br>bianco (neutro) al<br>conduttore bianco<br>del trasformatore     | Conduttore di fornitura<br>blu (neutro) al conduttore<br>blu del trasformatore                                              |  |  |
| Conduttore di fornitura<br>verde (massa) al<br>conduttore verde<br>del trasformatore        | Conduttore di fornitura<br>a strisce verde-giallo<br>(massa) al conduttore<br>con strisce verde-giallo<br>del trasformatore |  |  |

Controllare che tutti i collegamenti dell'impianto siano stati fatti in modo sicuro e quindi rimettere a posto il coperchio dello scomparto di collegamento dei fili e fissarlo con la vite.

### **A**AVVISO

NON accendere prima di avere completato i collegamenti e di avere controllato l'impianto.

### 

NON utilizzare una presa che sia comandata da un interruttore di ACCENSIONE/SPEGNIMENTO luci o una presa tipo salvavita.

### Collegamento dei conduttori

Collegare i conduttori di valvola per le varie zone e per (opzionale) la valvola master, il relè di avvio pompa o il sensore pioggia.

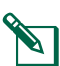

**NOTA:** quando si installa un modello per uso all'esterno, fare passare tutti i fili di campo tramite condotto o tramite il foro incompleto sulla parte posteriore dell'unità.

### Collegamento delle valvole zona

- Collegare i fili di alimentazione di ciascuna valvola di zona al corrispondente numero di zona sul blocco terminali del programmatore.
- Collegare il filo comune di ciascuna valvola al terminale COMUNE (C).

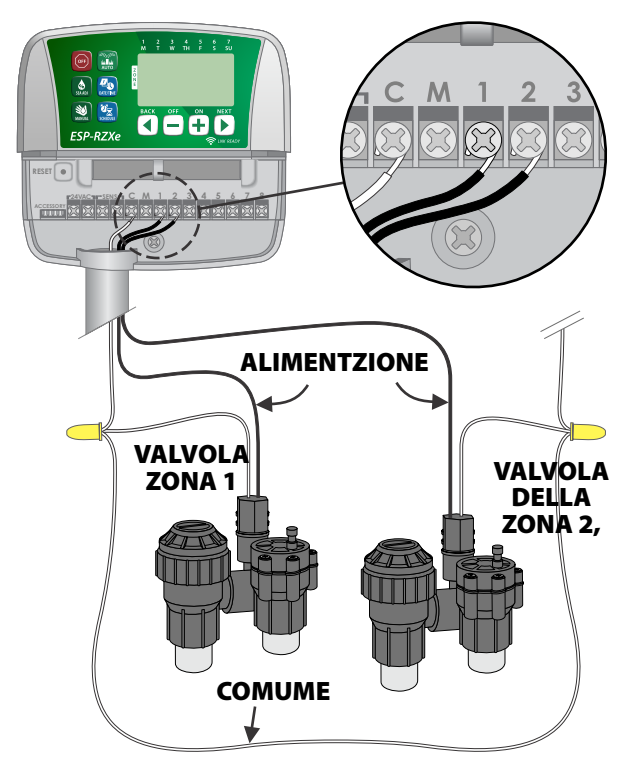

### Collegamento della valvola master

#### Collegare una valvola master opzionale al programmatore ESP-RZX.

- Collegare il filo di alimentazione della valvola master al terminale master (M) sul blocco terminali del programmatore.
- Collegare il filo comune della valvola master al terminale COMUNE (C).

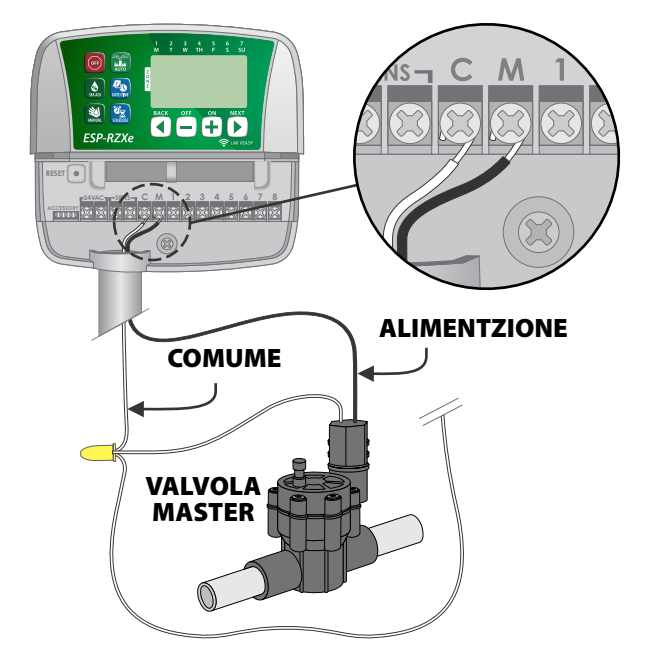

### Collegamento del relè avvio pompa

### Collegare relè avvio pompa opzionale al programmatore ESP-RZX.

In alcuni posti si usano pompe per estrarre acqua da un pozzo o da altre fonti. Per poter attivare la pompa dal programmatore, occorre installare un relè di avvio pompa.

Il relè di avvio pompa si collega nello stesso modo di una valvola master al programmatore, ma in modo diverso alla fonte idrica.

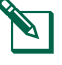

**NOTA:** il programmatore ESP-RZX NON fornisce l'alimentazione per una pompa.

Collegare il filo d'ingresso del relè tra il relè di avvio pompa e il terminale master (M) sul blocco terminali del programmatore.

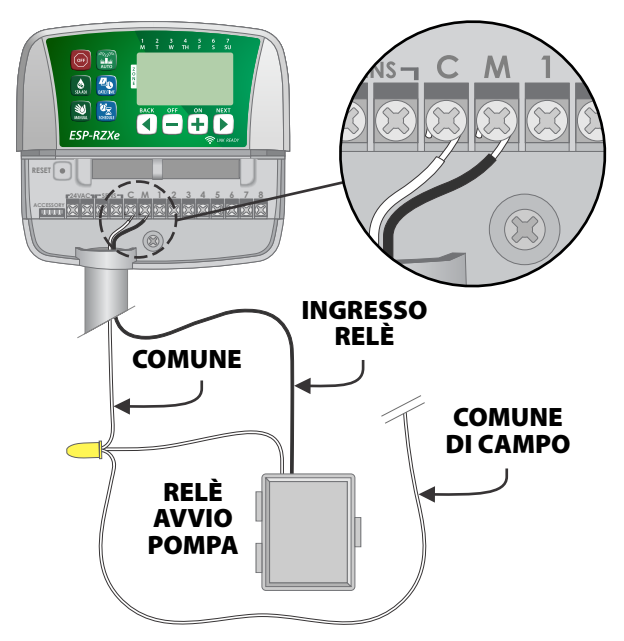

 Collegare il filo comune del relè avvio pompa al terminale COMUNE (C).

### AVVERTENZA

Per evitare possibili danni alla pompa quando si usa un relè di avvio pompa, collegare un corto filo di ponticello tra l'eventuale terminale o terminali di zona inutilizzati e il più vicino terminale di zona in uso.

Ad esempio, se si usa un modello di programmatore a 4 zone con solamente due zone collegate, collegare le zone 3 e 4 al più vicino terminale attivo (nell'esempio, la zona 2).

### Collegamento del sensore pioggia

#### Collegare un sensore pioggia opzionale al programmatore ESP-RZX.

 Sulla scheda terminali, togliere il filo di ponticello tra i terminali SENS.

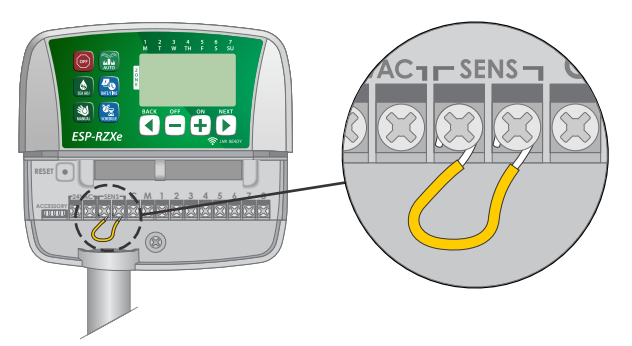

 Collegare entrambi i fili del sensore pioggia ai terminali SENS.

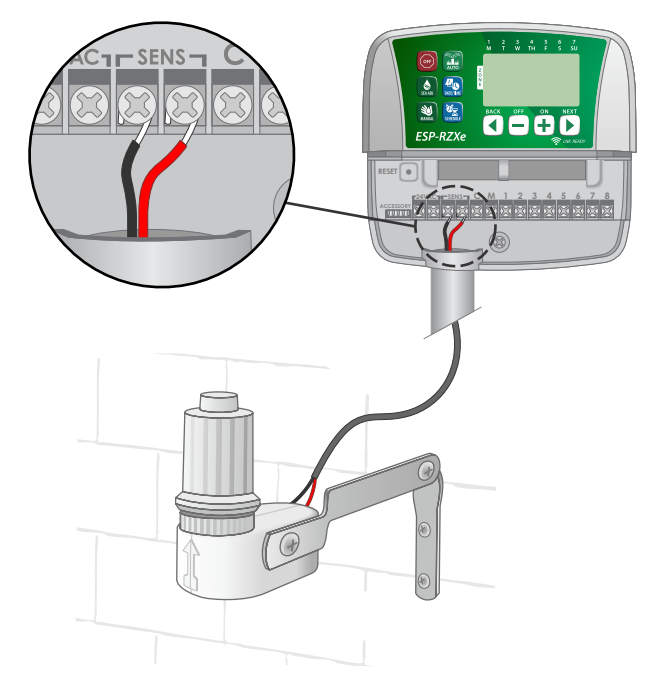

# Opzioni e funzioni speciali

### Installazione delle batterie

Quando sono state installate le batterie di backup, il programmatore ESP-RZX può conservare l'ora e la data.

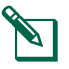

NOTA: i programmi sono conservati in memoria non volatile e rimarranno nel programmatore anche se non si installano le batterie.

Inserire due batterie AAA negli scomparti per le batterie, al disopra del blocco terminali, come mostrato sotto.

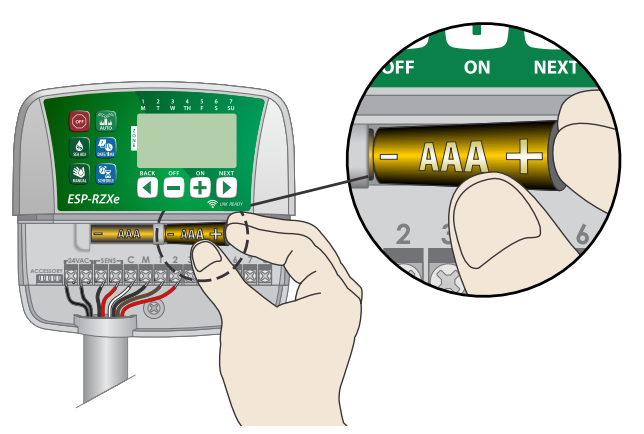

### Pulsante di reset

### Se il programmatore non funziona correttamente si può provare a premere RESET.

NOTA: tutti gli orari di irrigazione precedentemente programmati saranno conservati in memoria, ma si dovranno reimpostare la data e l'ora correnti.

► Inserire un piccolo utensile, ad esempio un fermaglio per carta, nell'apposito foro e premere sino a quando il programmatore non si resetta.

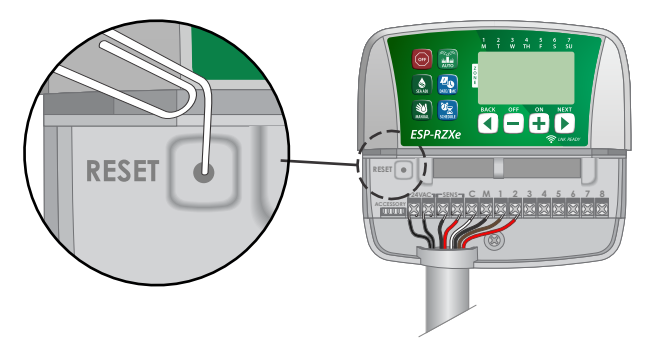

### Bypass del sensore pioggia

#### Il programmatore può essere impostato manualmente in modo da RISPETTARE (OBEY) o IGNORARE (IGNORE) il sensore pioggia.

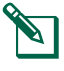

NOTA: l'impostazione di bypass del sensore pioggia non può essere modificata mentre il programmatore sta irrigando.

### Impostazione di bypass per tutte le zone

- Premere il tasto AUTO.
- Premere e rilasciare entrambi i tasti INDIETRO (BACK) e AVANTI (NEXT) allo stesso tempo per alternare tra RISPETTARE (OBEY) e IGNORARE (IGNORE).

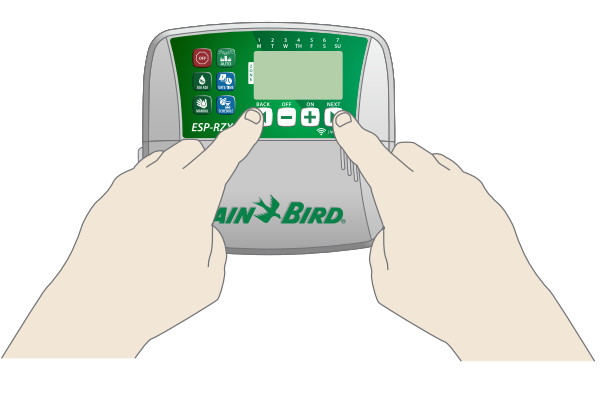

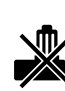

Il simbolo NESSUNO SENSORE PIOGGIA (NO RAIN SENSOR) appare sul display quando si seleziona IGNORARE (IGNORE).

# Risoluzione dei problemi

### Rilevazione degli errori

Nel programmatore ESP-RZX è incorporato un sistema di rilevazione degli errori che rileva quando si verifica un corto circuito o una condizione di sovraccarico sulla linea di uscita di una zona.

### In caso di condizione di errore, si verifica quanto segue:

 Quando l'unità è in modalità AUTO o IRRIGAZIONE MANUALE (MANUAL WATERING) sul display appare un messaggio di segnalazione con il numero della zona interessata e la scritta "Err".

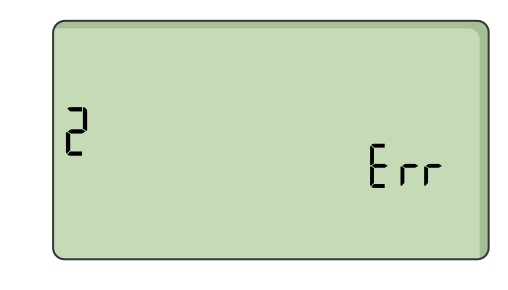

- L'irrigazione della zona colpita termina del tutto e l'irrigazione si sposta alla zona successiva operabile nella coda di irrigazione.
- **NOTA:** il programmatore proverà a irrigare di nuovo la zona interessata all'orario di irrigazione successivo. Il completamento di un'irrigazione riuscita eliminerà la condizione di errore associata con quella zona.

| Problema                                                            | Possibile causa                                                                                                    | Possibile rimedio                                                                                                    |
|---------------------------------------------------------------------|----------------------------------------------------------------------------------------------------|----------------------------------------------------------------------------------------------------|
| Gli orari programmati<br>e l'irrigazione manuale<br>non si avviano. | La fonte idrica non fornisce l'acqua.                                                                                       | Controllare che non ci siano interruzioni nella<br>linea di fornitura principale dell'acqua e che il resto<br>dell'impianto di fornitura dell'acqua non abbia<br>occlusioni e operi in modo corretto.     |
|                                                                     | l conduttori sono allentati o non<br>sono collegati in modo corretto.                                                       | Controllare che l'impianto di campo e il relè di avvio<br>pompa siano collegati in modo sicuro sia presso<br>il programmatore sia sul campo.                                                              |
|                                                                     | Ci sono fili corrosi o danneggiati<br>nell'impianto di campo.                                                               | Controllare i fili dell'impianto di campo e sostituire<br>quelli danneggiati, secondo necessità. Controllare<br>le connessioni dei fili e, se necessario, sostituire<br>con connessioni a tenuta d'acqua. |
|                                                                     | Il sensore pioggia collegato<br>potrebbe essere stato attivato.                                                             | Lasciare che il sensore pioggia si asciughi oppure<br>scollegarlo dal blocco terminali sul programmatore<br>e sostituirlo con un filo di ponticello tra i due<br>terminali SENS.                          |
|                                                                     | Il filo di ponticello che collega i due<br>terminali SENS sul blocco terminali<br>potrebbe mancare o essere<br>danneggiato. | Fare ponte tra i due terminali SENS sul blocco terminali<br>del programmatore collegandoli con un pezzo corto<br>di filo di misura da 14 a 18.                                                            |

### Problemi di irrigazione

### Problemi elettrici

| Problema                                                                         | Possibile causa                                                                                     | Possibile rimedio                                                                                                    |  |
|----------------------------------------------------------------------------------|----------------------------------------------------------------------------------------------------|----------------------------------------------------------------------------------------------------|--|
| ll display è vuoto.                                                              | il programmatore non è alimentato.                                                                  | Controllare che l'alimentatore di corrente alternata<br>generale sia inserito o collegato in modo sicuro e che<br>operi correttamente.                                                                              |  |
| ll display è bloccato<br>e il programmatore<br>non accetta le<br>programmazioni. | Un sovraccarico di corrente<br>può aver creato interferenza con<br>l'elettronica del programmatore. | Scollegare il programmatore per 2 minuti e quindi<br>collegarlo di nuovo. In caso di danno non permanente<br>il programmatore dovrebbe riprendere ad accettare<br>le programmazioni e a funzionare in modo normale. |  |

# Tabella di programmazione

Prima di programmare il programmatore preparare un piano con gli orari di irrigazione di ogni zona utilizzando la tabella di programmazione e conservarlo per riferimento.

- Nella colonna Descrizione zona immettere una breve denominazione descrittiva come ad esempio "prato davanti" o "prato a lato".
- Immettere il tempo di irrigazione per quella zona.
- Immettere gli orari di avvio irrigazione (massimo di sei).
- Selezionare i giorni di inizio irrigazione (checkbox). Quando si scelgono giorni personalizzati, cerchiare i giorni irrigui della settimana. Quando si scelgono i giorni ciclici, immettere un numero da 1 a 14.

| Zona | Descrizione<br>zona | Tempo di<br>irrigazione | Tempi inizio irrigazione |                            | Giorni inizio irrigazione         |
|------|---------------------|-------------------------|--------------------------|----------------------------|-----------------------------------|
|      |                     |                         | 1:                       | 4:                         | 🗖 Giorni personalizzati           |
| 1    |                     |                         | 2:                       | 5:                         | M T W T F S D                     |
|      |                     | MIN.                    | 3:                       | 6:                         | <b>Giorni ciclici</b> ogni giorni |
|      |                     |                         | 1:                       | 4:                         | 🗍 Giorni personalizzati           |
| 2    |                     |                         | 2:                       | 5:                         | M T W T F S D                     |
|      |                     | MIN.                    | 3:                       | 6:                         | <b>Giorni ciclici</b> ognigiorni  |
|      |                     |                         | 1:                       | 4:                         | 🗍 Giorni personalizzati           |
| 2    |                     |                         | 2 ·                      | 5 .                        | MTWTFSD                           |
| 3    |                     | MIN.                    | 2 <u> </u>               | 5                          | 🗖 Giorni dispari 🛛 Giorni pari    |
|      |                     |                         | 3:                       | 6:                         | <b>Giorni ciclici</b> ogni giorni |
|      |                     |                         | 1:                       | 4:                         | 🗖 Giorni personalizzati           |
| 4    |                     |                         | 2:                       | 5:                         |                                   |
|      |                     | MIN.                    | з.                       | 6 ·                        | Giorni dispari Giorni pari        |
|      |                     |                         |                          | 0                          | Giorni ciclici ognigiorni         |
|      |                     |                         | 1:                       | 4:                         | Giorni personalizzati             |
| 5    |                     |                         | 2:                       | 5:                         | M I W I F S D                     |
|      |                     | MIN.                    | 3:                       | 6:                         | <b>Giorni ciclici</b> ogni giorni |
|      |                     |                         | 1 .                      | 4 ·                        | Giorni personalizzati             |
|      |                     |                         | · ·                      | - ·                        | MTWTFSD                           |
| 6    |                     |                         | 2:                       | 5:                         | 🗖 Giorni dispari 🔲 Giorni pari    |
|      |                     | IVIIN.                  | 3:                       | 6:                         | <b>Giorni ciclici</b> ogni giorni |
|      |                     |                         | 1:                       | 4:                         | 🗖 Giorni personalizzati           |
| 7    | 7                   |                         | 2 :                      | 5 :                        |                                   |
|      |                     | MIN.                    |                          | - <u> </u>                 | Giorni dispari Giorni pari        |
|      |                     | ;                       | 0;                       | Giorni ciclici ogni giorni |                                   |
|      |                     |                         | 1:                       | 4:                         | Giorni personalizzati             |
| 8    |                     |                         | 2:                       | 5:                         |                                   |
|      |                     | MIN.                    | 3:                       | 6:                         | Giorni ciclici ognigiorni         |

### Certificazioni

| Dichiarazione di conformità                                                                                                    |                                                                                                    |  |  |  |
|----------------------------------------------------------------------------------------------------|----------------------------------------------------------------------------------------------------|--|--|--|
| Con la presente R                                                                                                    | ain Bird Corporation dichiara                                                                                                    |  |  |  |
| che i seguenti pro                                                                                                    | ogrammatori di irrigazione sono 🤪 🔪                                                                                                    |  |  |  |
| conformita all Un                                                                                                    | ione europea.                                                                                                    |  |  |  |
| N. modello:                                                                                                    | RZXE4I-230, RZXE6I-230, RZXE8I-230,<br>RZXE4-230, RZXE6-230, RZXE8-230                                                                                                    |  |  |  |
| L'oggetto della dichiarazione descritto sopra è in conformità<br>con la legislazione di armonizzazione dell'Unione pertinente: |                                                                                                    |  |  |  |
| Standard<br>rispetto ai quali<br>viene dichiarata                                                                              | dard Direttiva EMC 2014/30/UE (EMC)<br>quali • EN 55014-1:2006 + A2:2011<br>arata • EN 55014-2:1997 + A1:2001 + A2:2008                                                                                      |  |  |  |
| la conformità:                                                                                                    | Direttiva bassa tensione 2014/35/UE (LVD)<br>• EN 60335-1:2012 + A11:2014 + AC:2014<br>• EN 62233:2008+AC: 2008                                                                                              |  |  |  |
|                                                                                                    | Direttiva RoHS 2011/65/UE • EN 50581:2012                                                                                                    |  |  |  |
| Firma:                                                                                                    | The p                                                                                                    |  |  |  |
| Nome e<br>cognome:                                                                                                    | Ryan L. Walker                                                                                                    |  |  |  |
| Posizione<br>lavorativa:                                                                                                    | Direttore                                                                                                    |  |  |  |
| Data:                                                                                                    | 19 dicembre 2017                                                                                                    |  |  |  |
| Luogo:                                                                                                    | San Diego, California, Stati Uniti d'America                                                                                                    |  |  |  |
| Rain Bird Corporatio<br>970 W. Sierra Madre<br>Azusa, California 9170<br>U.S.A.                                                | n Rain Bird International, Inc. Rain Bird Europe<br>1000 West Sierra Madre 240 Rue René Descartes<br>22, Azusa, CA 91702, U.S.A. Batiment A PARC<br>Ph: (626) 963-9311 CLAMAR<br>Ph: (626) 963-9311 RP 40072 |  |  |  |
| Ph: (626) 812-3400<br>Fax: (626) 812-3411                                                                                      | Fax: (626) 852-7343<br>13792 AIX EN PROVENCE<br>CEDEX 3 FRANCE                                                                                                    |  |  |  |

Direttiva sui rifiuti di apparecchiature elettriche ed elettroniche (RAEE)

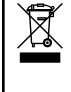

In qualità di produttore di attrezzature, Rain Bird soddisfa gli obblighi nazionali della Direttiva RAEE dell'Unione europea tramite la registrazione nei paes in cui Rain Bird è importatrice. Rain Bird ha inoltre deciso di partecipare agli schemi di conformità della Direttiva RAEE in alcuni paesi per facilitare la gestione dei resi dei clienti a fine vita.

### Informazioni di sicurezza

### AVVISO

è necessario adottare precauzioni speciali quando i cavi delle valvole (denominati anche cavi delle stazioni o delle elettrovalvole) sono ubicati in prossimità di (o condividono) una canalina con altri cavi, tra cui quelli utilizzati per l'illuminazione di paesaggi, altri impianti a "bassa tensione" o altra corrente ad "alta tensione".

Separare e isolare tutti i conduttori con cautela, prestando attenzione a non danneggiare l'isolamento dei cavi durante l'installazione. Un cortocircuito tra i cavi della valvola e un'altra fonte di alimentazione potrebbe danneggiare il programmatore e causare rischi di incendio.

Tutti i cavi e collegamenti elettrici devono essere conformi alle normative locali. Alcune normative richiedono che tali collegamenti possano essere effettuati esclusivamente da elettricisti qualificati. Solo personale qualificato deve installare il programmatore. Per ulteriori dettagli, consultare le normative locali.

Se il cavo di alimentazione di un programmatore esterno è danneggiato, deve essere sostituito dal produttore, il rappresentante dell'assistenza del produttore o personale con qualifica analoga per evitare pericoli.

Se il cavo di alimentazione di un programmatore interno è danneggiato, deve essere sostituito con un cavo o un assemblaggio speciale fornito dal produttore o dal rappresentante dell'assistenza del produttore.

Il programmatore esterno deve essere sempre connesso ai fili fissi con un cavo flessibile e disporre di un ancoraggio dei cavi. L'ancoraggio dei cavi deve attenuare gli sforzi e gli attorcigliamenti dei conduttori a livello dei terminali e proteggere l'isolamento dei conduttori da abrasioni.

Il controllo interno deve essere utilizzato solo con l'alimentatore staccabile fornito. Deve essere fornito solo a SELV.

### AVVERTENZA

Utilizzare esclusivamente accessori Rain Bird. I cambiamenti o le modifiche non espressamente approvati da Rain Bird potrebbero invalidare il diritto dell'utente ad utilizzare l'apparecchiatura. Dispositivi non approvati potrebbero danneggiare il programmatore e invalidare la garanzia. Per un elenco di dispositivi compatibili, visitare: www.rainbird.com

l cambiamenti o le modifiche non espressamente approvati da Rain Bird potrebbero invalidare il diritto dell'utente ad utilizzare l'apparecchiatura. la data e l'ora vengono memorizzate grazie alla batteria al litio che deve essere smaltita in conformità alle normative locali.

Il modello, il numero di serie, la data di fornitura, il paese di produzione e la data di fabbricazione si trovano sul retro del coperchio del vano dei cavi.

### 

l'utilizzo del presente apparecchio non è destinato a persone (inclusi bambini) con capacità fisiche, sensoriali o mentali ridotte o prive della giusta esperienza e conoscenza a meno che non abbiano ricevuto supervisione o istruzioni circa l'utilizzo dell'apparecchio da parte di una persona responsabile della sicurezza. I bambini devono essere sorvegliati per garantire che non giochino con l'apparecchio.

il presente apparecchio può essere utilizzato da bambini dagli 8 anni in su e da persone con capacità fisiche, sensoriali o mentali ridotte o senza esperienza e competenza se supervisionate o formate adeguatamente circa l'utilizzo dello stesso in modo sicuro e comprendendone i possibili rischi. I bambini non devono giocare con l'apparecchio. La pulizia e la manutenzione non devono essere effettuate da bambini senza supervisione.

Per le apparecchiature fisse non su misura con mezzi per la disconnessione dall'alimentazione elettrica con una separazione di contatti in tutti i poli che forniscono disconnessione completa in condizioni di sovratensione di categoria III, nelle istruzioni viene indicato che i mezzi per la disconnessione devono essere integrati nel cablaggio fisso in conformità con le regole sul cablaggio.

# Rain Bird ESP-RZXe sul web

| English   | www.rainbird.com<br>wifi-pro.rainbird.com                        |
|-----------|------------------------------------------------------------------|
| Fennán    | Spain<br>www.rainbird.es<br>wifi-pro.rainbird.es                 |
| Espanoi   | <b>Mexico</b><br>www.rainbird.com.mx<br>wifi-pro-mx.rainbird.com |
| F rançais | www.rainbird.fr<br>wifi-pro.rainbird.fr                          |
| Português | www.rainbird.com.br<br>wifi.rainbird.com.br                      |
| Italiano  | www.rainbird.it<br>wifi-pro.rainbird.it                          |
| Deutsche  | www.rainbird.de<br>wifi-pro.rainbird.de                          |
| Türk      | www.rainbird.com.tr<br>wifi-pro.rainbird.com.tr                  |
| Русский   | www.rainbirdrussia.ru<br>wifi-pro.rainbirdrussia.ru              |
| Polskie   | www.rainbird.pl<br>wifi-pro.rainbird.pl                          |
| 中文        | www.rainbird.com.cn                                              |

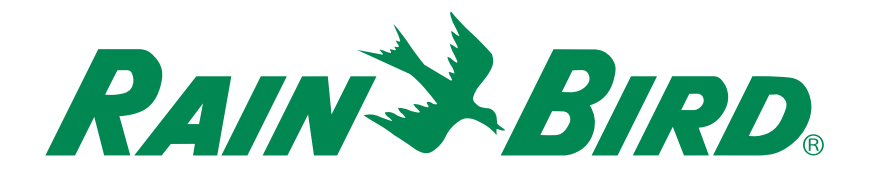

### Assistenza tecnica

#### Rain Bird Europe SNC Rain Bird France SNC

BAT A - Parc Clamar 240, rue René Descartes BP 40072 13792 Aix-en-Provence Cedex 3 FRANCE Tel: (33) 4 42 24 44 61 rbe@rainbird.eu · www.rainbird.eu rbf@rainbird.eu · www.rainbird.fr

#### Rain Bird Turkey

Çamlık Mh. Dinç Sokak Sk. No.4 D:59-60 34760 Ümraniye, İstanbul TÜRKIYE Tel: (90) 216 443 75 23 rbt@rainbird.eu www.rainbird.com.tr

#### **Rain Bird Deutschland GmbH**

Königstraße 10c 70173 Stuttgart DEUTSCHLAND Tel: +49 (0) 711 222 54 158 rbd@rainbird.eu

#### Rain Bird Australia Pty Ltd.

Unit 13, Level1 85 Mt Derrimut Road PO Box 183 Deer Park, VIC 3023 Tel: 1800 724 624 info@.rainbird.com.au www.rainbird.com/au

#### Rain Bird Ibérica S.A.

C/ Valentín Beato, 22 2ª Izq. fdo 28037 Madrid ESPAÑA Tel: (34) 91 632 48 10 rbib@rainbird.eu · www.rainbird.es portugal@rainbird.eu www.rainbird.pt

#### Rain Bird Brasil Ltda.

Rua Marques Póvoa, 215 Bairro Osvaldo Rezende Uberlândia, MG, Brasil CEP 38.400-438 Tel: 55 (34) 3221-8210 www.rainbird.com.br

#### **Rain Bird Corporation**

6991 East Southpoint Road Tucson, AZ 85756 USA Tel: (520) 741-6100 Rain Bird Corporation 970 W. Sierra Madre Ave. Azusa, CA 91702 USA Tel: (626) 812-3400

#### **Rain Bird International** 145 North Grand Ave.

Glendora, CA 91741 USA Tel: +1 (626) 963-9311

#### Rain Bird Europe S.A.R.L

240 Rue René Descartes Batiment A PARC CLAMAR BP 40072 13792 AIX EN PROVENCE CEDEX 3 France Tel : (33) 4 42 24 44 61

© 2018 Rain Bird Corporation ® Marchio di fabbrica depositato di Rain Bird Corporation

> www.rainbird.com www.rainbird.eu